## **Address Information**

| 1.  | Click the Administer Workforce link.  Administer Workforce                                                                                                    |
|-----|----------------------------------------------------------------------------------------------------|
| 2.  | Click the Administer Workforce (USF) link.                                                                                                    |
| 3.  | Click the Use link.                                                                                                    |
| 4.  | Click the <b>HR Processing</b> link.                                                                                                    |
| 5.  | Access the employee record for the person you just hired.<br>NOTE: If you do this immediately after saving the Hire action, the same employee<br>record will be available.<br>Click in the <b>Last Name</b> field. |
| 6.  | Enter the desired information into the <b>Last Name</b> field. Enter a valid value, e.g. "MONROE".                                                                                                    |
| 7.  | Click the Search button.                                                                                                    |
| 8.  | Select the desired employee.         00083393 0       MONROE,SUSAN R MONROE                                                                                                    |
| 9.  | Click the Add a new row at row 1 button.                                                                                                    |
| 10. | Use the same effective date as the Hire action.<br>Click in the *Action field.                                                                                                    |
| 11. | Select the Action "DTA" (Data Change).<br>Enter the desired information into the *Action field. Enter a valid value, e.g. "DTA".                                                                                   |
| 12. | Click in the <b>*Reason Code</b> field.                                                                                                    |
| 13. | Select the Reason Code "PRA" (Payroll Related Action).<br>Enter the desired information into the <b>*Reason Code</b> field. Enter a valid value, e.g.<br>" <b>PRA</b> ".                                           |
| 14. | Click in the <b>NOA Code</b> field.                                                                                                    |
| 15. | Select the NOA Code 999, extension 5.<br>Enter the desired information into the <b>NOA Code</b> field. Enter a valid value, e.g.<br>"999".                                                                         |
| 16. | Click in the <b>NOA Ext</b> field.                                                                                                    |
| 17. | Enter the desired information into the <b>NOA Ext</b> field. Enter a valid value, e.g. "5".                                                                                                    |

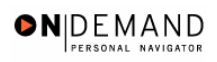

| 18. | Click the Save button.                                 |
|-----|--------------------------------------------------------|
| 19. | The address information is saved.<br>End of Procedure. |